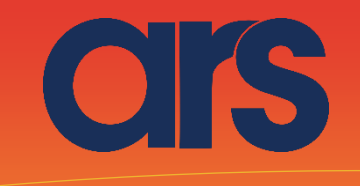

## OMRON FLEXIBOWL PLUGIN

This Plugin was developed with the idea of communicating quickly and safely with the flexibowl through Omron robots, using version 4 or version 3 of the Omron Ace software. The Plugin does not require additional Omron licenses.

OMRON | adept

# FlexiBowl®

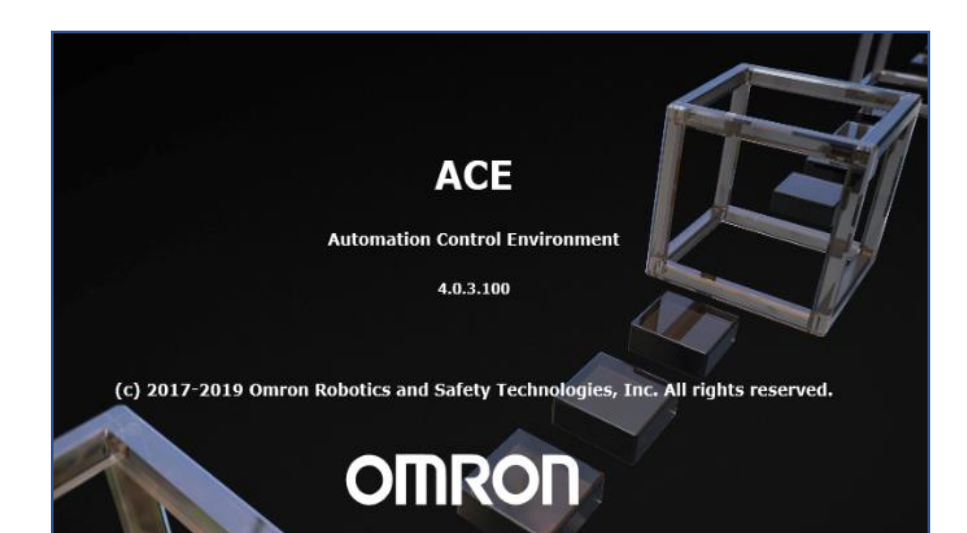

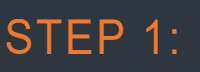

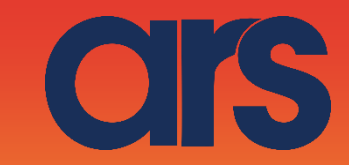

I Flexibowl\_Plughln - Application Manager0 - ACE 4.0.3.100

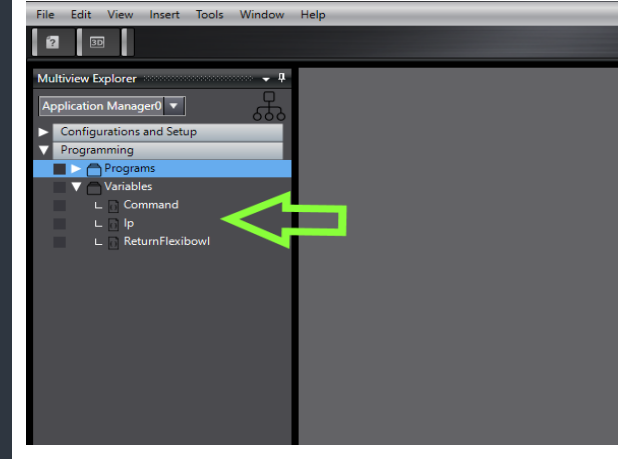

By selecting the desired *Application Manager* in the *Multiview Explorer*, by right clicking under the *Variables* tree you can add three *string variables* named as follows:

- Command
- Ip
- ReturnFlexibowl

## STEP 2:

Flexibowl\_Plughln - Application Manager0 - ACE 4.0.3.100

By again selecting the desired *Application Manager*, a new c# task can be added under the *Programs* tree by right clicking.

This task can be launched from V+ to move the flexibowl.

Rename the task as "Flexibowl Plugin".

#### STEP 3:

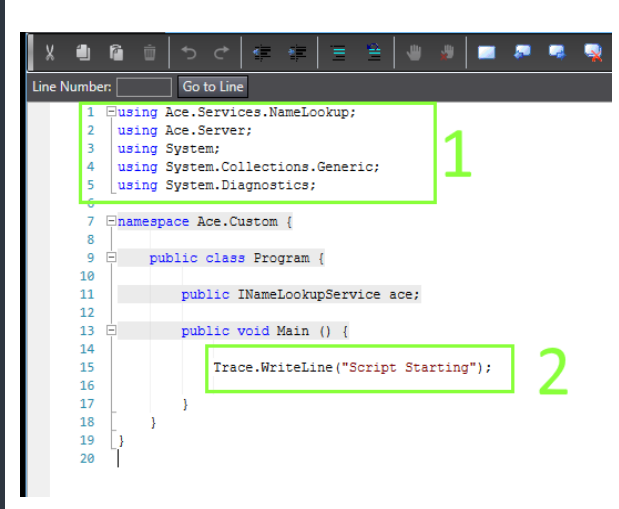

Double click the program just created to edit it.

The declarations to be used are in zone 1, while the body of the script is in part 2. We will now edit said script.

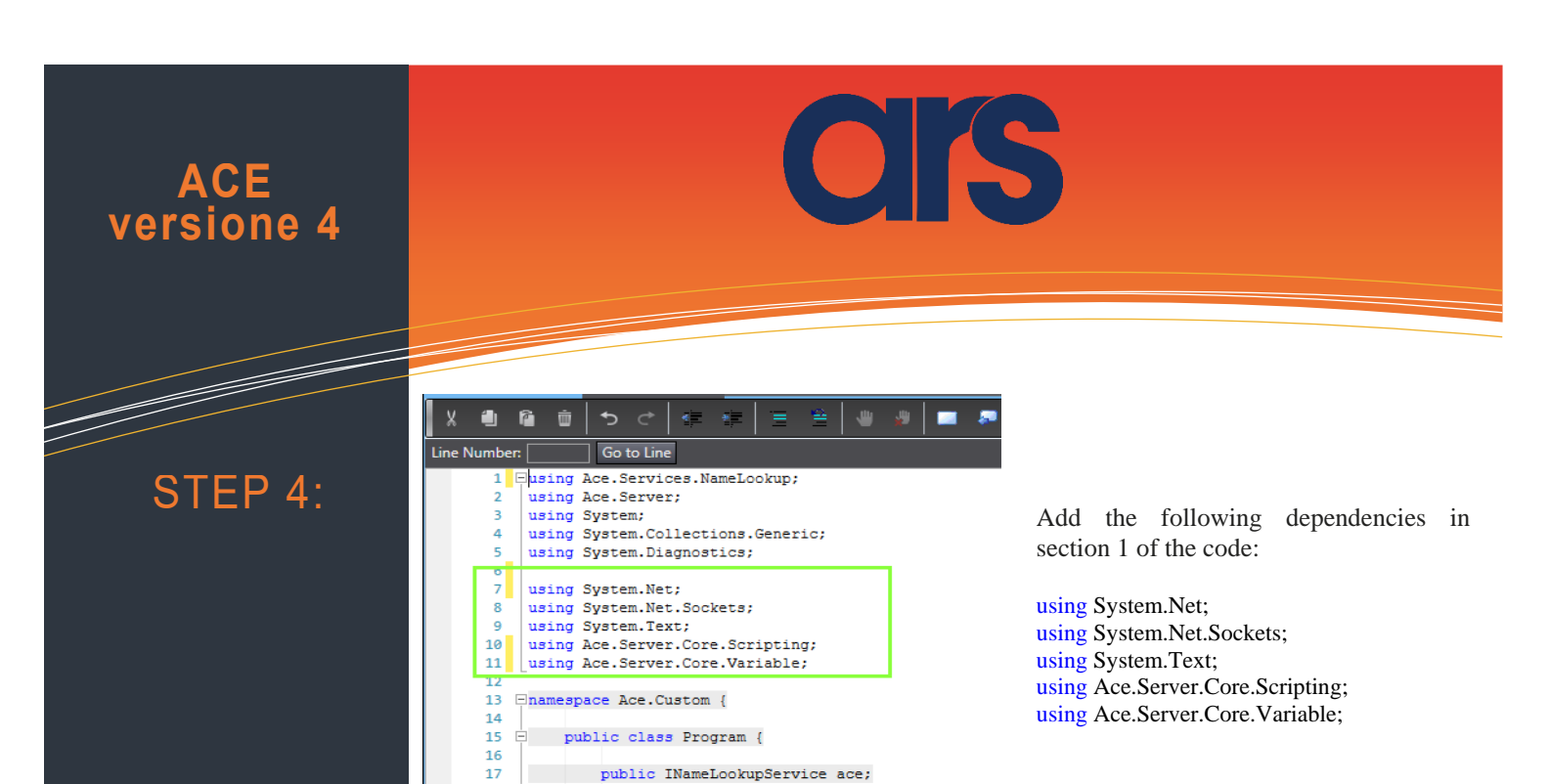

public void Main() {

#### STEP 5:

18 19 E

In the section of code 2 instead delete and replace with all the code on the following page. The image below shows a preview of the final result.

| 13 | 3 Enamespace Ace.Custom {                                                                                                    |  |  |  |  |  |  |  |
|----|----------------------------------------------------------------------------------------------------|--|--|--|--|--|--|--|
| 14 | 4                                                                                                    |  |  |  |  |  |  |  |
| 15 | 5 E public class Program {                                                                                                    |  |  |  |  |  |  |  |
| 16 | j la la la la la la la la la la la la la                                                                                                    |  |  |  |  |  |  |  |
| 17 | public INameLookupService ace;                                                                                                    |  |  |  |  |  |  |  |
| 18 |                                                                                                    |  |  |  |  |  |  |  |
| 19 | public void Main() {                                                                                                    |  |  |  |  |  |  |  |
| 20 | The set of the set of the set of |  |  |  |  |  |  |  |
| 21 | <pre>irace.writeLine("riexidowi Plugin " +Datelime.Now.lostring()+" kun");</pre>                                                                                                    |  |  |  |  |  |  |  |
| 22 | series resting a "".                                                                                                    |  |  |  |  |  |  |  |
| 22 | int hursen = 0                                                                                                    |  |  |  |  |  |  |  |
| 24 | Int Bytesent - 0,                                                                                                    |  |  |  |  |  |  |  |
| 26 | UdpClient m udpClient= new UdpClient(7777).                                                                                                    |  |  |  |  |  |  |  |
| 27 |                                                                                                    |  |  |  |  |  |  |  |
| 28 | /// To_change///////                                                                                                    |  |  |  |  |  |  |  |
| 29 | IVariableString Command = (IVariableString) ace["/Application Manager0/Variables/Command"]:                                                                                                    |  |  |  |  |  |  |  |
| 30 | <pre>IVariableString Ip = (IVariableString) ace["/Application Manager0/Variables/Ip"];</pre>                                                                                                    |  |  |  |  |  |  |  |
| 31 | IVariableString ReturnFlexibowl = (IVariableString) ace["/Application Manager0/Variables/ReturnFlexibowl"];                                                                                                    |  |  |  |  |  |  |  |
| 32 |                                                                                                    |  |  |  |  |  |  |  |
| 33 | ReturnFlexibowl.CurrentValue="False";                                                                                                    |  |  |  |  |  |  |  |
| 34 | <pre>IPEndPoint ep = new IPEndPoint(IPAddress.Parse(Ip.CurrentValue), 7775);</pre>                                                                                                    |  |  |  |  |  |  |  |
| 35 | try {                                                                                                    |  |  |  |  |  |  |  |
| 36 | <pre>m_udpClient.Connect(ep);</pre>                                                                                                    |  |  |  |  |  |  |  |
| 37 | <pre>m_udpClient.Client.SendTimeout = 500;</pre>                                                                                                    |  |  |  |  |  |  |  |
| 38 | <pre>m_udpClient.Client.ReceiveTimeout = 500;</pre>                                                                                                    |  |  |  |  |  |  |  |
| 39 | 3                                                                                                    |  |  |  |  |  |  |  |
| 40 | <pre>catch (ArgumentNullException ex) // dgram is null.</pre>                                                                                                    |  |  |  |  |  |  |  |
| 41 | {                                                                                                    |  |  |  |  |  |  |  |
| 42 | <pre>Trace.WriteLine(ex.ToString());</pre>                                                                                                    |  |  |  |  |  |  |  |
| 43 | }                                                                                                    |  |  |  |  |  |  |  |
| 44 | <pre>string dataToSend = Command.CurrentValue.ToUpper();</pre>                                                                                                    |  |  |  |  |  |  |  |
| 45 |                                                                                                    |  |  |  |  |  |  |  |
| 46 | try (                                                                                                    |  |  |  |  |  |  |  |
| 47 |                                                                                                    |  |  |  |  |  |  |  |
| 48 | <pre>Bvtell SCLstring = Encoding.ASCII.GetBvtes(dataToSend):</pre>                                                                                                    |  |  |  |  |  |  |  |

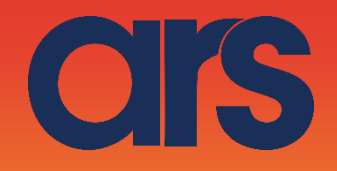

Trace.WriteLine("Flexibowl PlugIn " +DateTime.Now.ToString()+" Run");

string receiveString = ""; int byteSent = 0;

UdpClient m\_udpClient= new UdpClient(7777);

/// To change///////// IVariableString Command = (IVariableString) ace["/Application Manager0/Variables/Command"]; IVariableString Ip = (IVariableString) ace["/Application Manager0/Variables/Ip"]; IVariableString ReturnFlexibowl = (IVariableString) ace["/Application Manager0/Variables/ReturnFlexibowl"]; ReturnFlexibowl.CurrentValue="False"; IPEndPoint ep = new IPEndPoint(IPAddress.Parse(Ip.CurrentValue), 7775);

try {

m\_udpClient.Connect(ep); m\_udpClient.Client.SendTimeout = 500; m\_udpClient.Client.ReceiveTimeout = 500;

catch (ArgumentNullException ex)

Trace.WriteLine(ex.ToString());

}

{

string dataToSend = Command.CurrentValue.ToUpper();

try {

}

```
Byte[] SCLstring = Encoding.ASCII.GetBytes(dataToSend);
          Byte[] sendBytes = new Byte[SCLstring.Length + 3];
          sendBytes[0] = 0;
          sendBytes[1] = 7;
          System.Array.Copy(SCLstring, 0, sendBytes, 2, SCLstring.Length);
          sendBytes[sendBytes.Length - 1] = 13; // CR
          byteSent = m_udpClient.Send(sendBytes, sendBytes.Length);
          var receivedData = m_udpClient.Receive(ref ep);
          receiveString = Encoding.ASCII.GetString(receivedData);
          if ((receiveString.Contains("%")) && (dataToSend.Contains("Q"))) {
                    bool moving = true;
                    while (moving == true) {
                               SCLstring = Encoding.ASCII.GetBytes("RS");
                               sendBytes = new Byte[SCLstring.Length + 3];
                               sendBytes[0] = 0;
                               sendBytes[1] = 7;
                               System.Array.Copy(SCLstring, 0, sendBytes, 2, SCLstring.Length);
                               sendBytes[sendBytes.Length - 1] = 13; // CR
                               byteSent = m_udpClient.Send(sendBytes, sendBytes.Length);
                               receivedData = m_udpClient.Receive(ref ep);
                               receiveString = Encoding.ASCII.GetString(receivedData);
                               if (receiveString.Contains("F"))
                                         moving = true;
                               else
                                          moving = false;
                               System.Threading.Thread.Sleep(20);
                    ReturnFlexibowl.CurrentValue = "Done";
          }
          else {
                    SCLstring = new Byte[receivedData.Length - 3];
                    System.Array.Copy(receivedData, 2, SCLstring, 0, SCLstring.Length);
                    receiveString = Encoding.ASCII.GetString(SCLstring);
                    ReturnFlexibowl.CurrentValue = receiveString;
          m_udpClient.Dispose();
catch (ArgumentNullException ex)
```

Trace.WriteLine(ex.ToString());

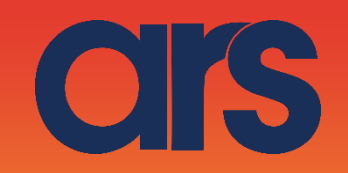

## STEP 6:

After copying and pasting the code, check that the paths of the variables previously created are correct.

To verify this, check the box highlighted in the image to make sure the paths of the three variables are correct.

Select one of the three variables previously created, drag&drop on the page with the code.

In this case you have created a reference to your variable; check the correct path and delete the line created.

Ensure the paths of the three variables in the code are correct.

#### **Example:**

Original

IVariableString Command = (IVariableString) ace["/Application Manager0/Variables/Command"]: Edited

IVariableString Command = (IVariableString) ace["/Application Manager4/Variables/Command"];

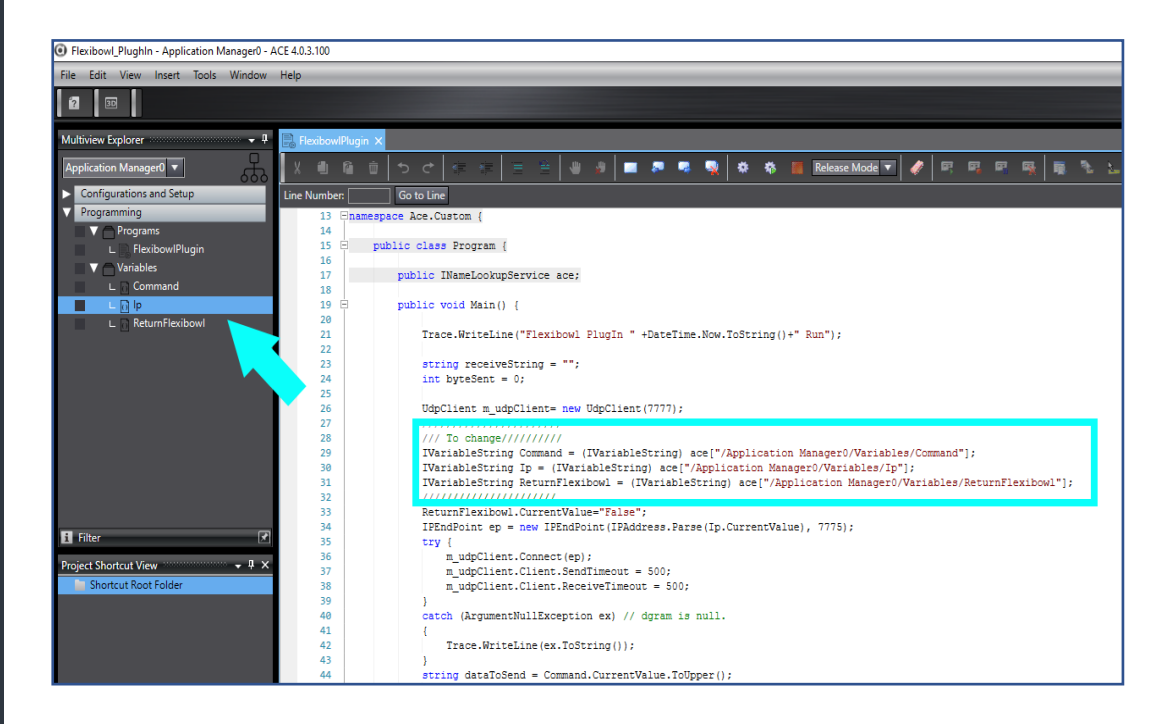

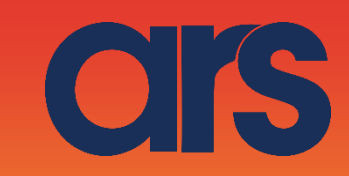

## STEP 7:

Once here, the movement of the Flexibowl can be tested. By setting the Ip in the IP variable (ref. 1) and the command to be run in the Command variable (ref. 2), click the Run button (ref. 3) to send the command to the Flexibowl with the set Ip.

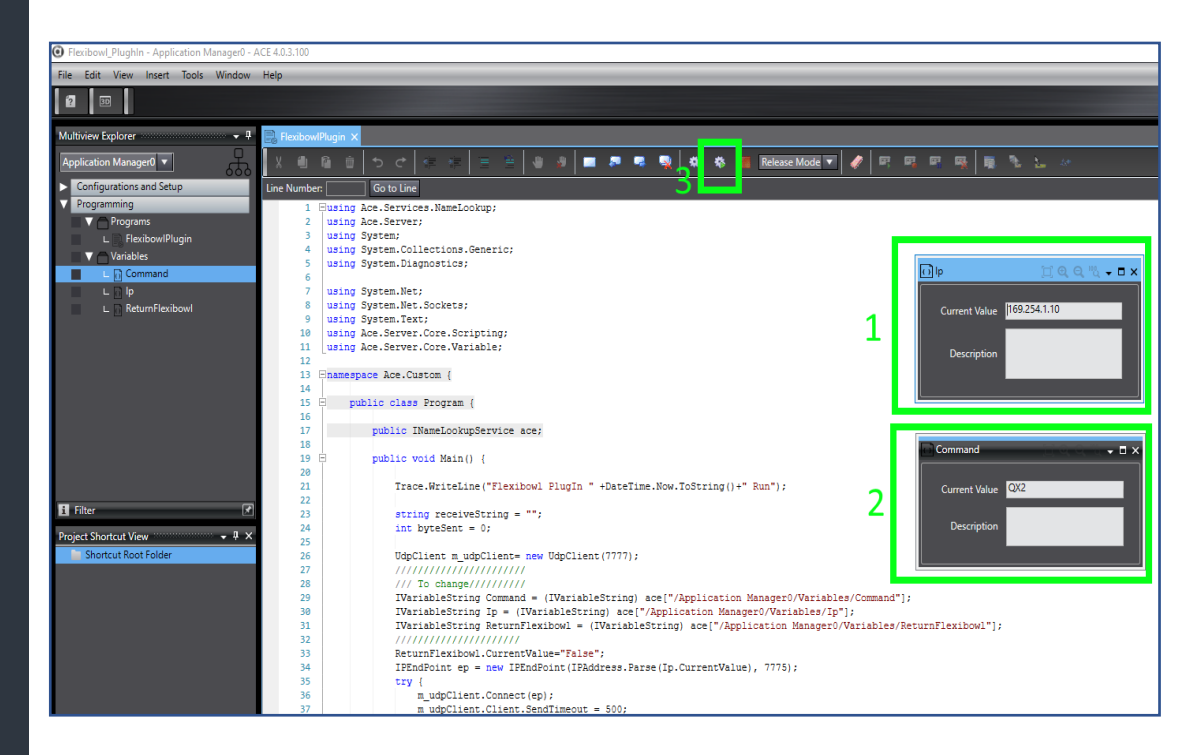

## STEP 8:

We will now see how to set the variables and run the script from V+ Let's create a V+ program with the code on the next page. Copy the code and check that the paths of the variables are correct, e.g.:

\$object = "/Application Manager0/Variables/Ip"

After setting the Ip and the command, by running the V+ script the flexibowl will carry out the command

At the moment the Ip, Command and return.flexibow variables in V+ are local (AUTO). To set them from external programs, make these variables Global, therefore not Auto. Running the V+ script will execute the C# script, which will operate the flexibowl

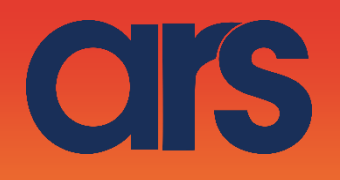

.PROGRAM flbplugin() AUTO \$object, \$variable, \$ip, \$command, \$return.flexibow, \$method, \$args[0] AUTO REAL status, is.alive :insert the data \$ip="169.254.1.10" \$command="QX3" ;Set the data on c# :IP \$object = "/Application Manager0/Variables/Ip" \$variable = "CurrentValue" CALL rm.write.str(\$object, \$variable, 1, \$ip, status) IF (status < 0) THEN TYPE "Unable To Write Value: ", status PAUSE **END** :COMMAND \$object = "/Application Manager0/Variables/Command" \$variable = "CurrentValue" CALL rm.write.str(\$object, \$variable, 1, \$command, status) IF (status < 0) THEN TYPE "Unable To Write Value: ", status PAUSE **END** ;Execute the c# CALL rm.chk.server(is.alive) IF (is.alive == FALSE) THEN TYPE "Not Communicating" PAUSE END ; Execute a script on the server and wait for 3 seconds for it to complete \$object = "/Application Manager0/Programs/FlexibowlPlugin" \$method = "Execute" CALL rm.execute(\$object, \$method, 0, \$args[], 5, status) IF (status < 0) THEN TYPE "Problem executing script: ", status PAUSE **END** ;Read the Answer \$object = "/Application Manager0/Variables/ReturnFlexibowl" \$variable = "CurrentValue" :Read the answer from flexibowl CALL rm.read.str(\$object, \$variable, 1, \$return.flexibow, status) IF (status < 0) THEN TYPE "Unable To Read the Value: ", status PAUSE END .END

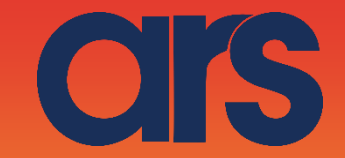

STEP 9:

List of commands and descriptions to be sent to the Flexibowl:

| Action                                                 | Description                                                                                                    |
|--------------------------------------------------------|----------------------------------------------------------------------------------------------------|
| MOVE                                                   | Moves the feeder the current parameters.                                                                                                    |
| MOVE-FLIP                                              | Moves the feeder and activates Flip simultaneously                                                                                               |
| MOVE-BLOW-<br>FLIP                                     | Moves the feeder and activates Flip<br>and blow simultaneously                                                                                   |
| MOVE-BLOW                                              | Moves the feeder and activates Flip simultaneously                                                                                               |
| SHAKE                                                  | Shakas the feeder with the current                                                                                                    |
| SHAKE                                                  | parameters                                                                                                    |
| LIGHT ON                                               | parameters<br>Light on                                                                                                    |
| LIGHT ON<br>LIGHT OFF                                  | parameters<br>Light on                                                                                                    |
| LIGHT ON<br>LIGHT OFF<br>FLIP                          | Light off<br>Flip                                                                                                    |
| LIGHT ON<br>LIGHT OFF<br>FLIP<br>BLOW                  | Shakes the feeder with the current       parameters       Light on       Flip       Blow                                                         |
| LIGHT ON<br>LIGHT OFF<br>FLIP<br>BLOW<br>QUICK_EMPTING | Shakes the feeder with the current         parameters         Light on         Light off         Flip         Blow         Quick Emptying Option |

| Command | Description           |
|---------|-----------------------|
| QX2     | Move                  |
| QX3     | Move - Flip           |
| QX4     | Move - Blow - Flip    |
| QX5     | Move - Blow           |
| QX5     | Shake                 |
| QX7     | Light on              |
| QX8     | Light off             |
| QX9     | Blow                  |
| QX10    | Flip                  |
| QX11    | Quick Emptying Option |
| QX12    | Reset Alarm           |

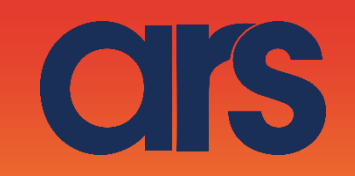

From here on we will see how to integrate the Flexibowl Plugin into Ace 3.X or earlier versions.

## STEP 1:

Create THREE String V+ variables. -Ip -Command -RerturnFlexibowl

| ACE 3.8.3.50 [Emulation Mode]      File View Tools Help |                              |                                       |                                                                                                    |         |  |  |  |  |
|---------------------------------------------------------|------------------------------|---------------------------------------|----------------------------------------------------------------------------------------------------|---------|--|--|--|--|
| 🙀 👪 🖓 📼 📑 😘 🦰 3D 🗄 🖍 🗆 /Sma                             | artController 101/SmartContr | roller 101 🔹 🛱 🔹 🖒 🔹 50 🔹 🐖 🛤 😭       |                                                                                                    | • > • • |  |  |  |  |
| Workspace Explorer                                      | 4 ×                          |                                       | The state of the state of the s |         |  |  |  |  |
| -   ``   <mark>`</mark> > № @   `E \$                   | Smi                          | artController 101/SmartController 101 |                                                                                                    |         |  |  |  |  |
| <b>a</b>                                                | Object                       |                                       |                                                                                                    |         |  |  |  |  |
| 🖨 🔄 SmartController 101                                 |                              | Upgrade                               | Confic                                                                                                    | ure     |  |  |  |  |
| Gripper RT Cobrab00                                     |                              | A -F2                                 | 1                                                                                                    |         |  |  |  |  |
| SmartController 101                                     | ✓ Confi                      | iguration                             |                                                                                                    |         |  |  |  |  |
| 🗑 🕎 V+ System Modules                                   | Host                         | Address<br>vare Revision              |                                                                                                    |         |  |  |  |  |
| V+ User Modules                                         | Syste                        | m Options                             |                                                                                                    |         |  |  |  |  |
| Locations                                               | V Parar                      | meters                                |                                                                                                    |         |  |  |  |  |
| Precision Points                                        | Auto                         | matically Set Time                    |                                                                                                    |         |  |  |  |  |
| Reals                                                   | Dry R                        | lun                                   |                                                                                                    |         |  |  |  |  |
| Scommand                                                | IP Ad                        | Idress                                |                                                                                                    |         |  |  |  |  |
| -S Sip                                                  | Save                         | Configuration                         |                                                                                                    |         |  |  |  |  |
| Sreturnflexibowl                                        |                              |                                       |                                                                                                    |         |  |  |  |  |
| System Configuration     Data Manager                   |                              |                                       |                                                                                                    |         |  |  |  |  |
| Secipe Manager                                          |                              |                                       |                                                                                                    |         |  |  |  |  |
| System Startup                                          |                              |                                       |                                                                                                    |         |  |  |  |  |
| 🔚 User Manager                                          |                              |                                       |                                                                                                    |         |  |  |  |  |
|                                                         |                              |                                       |                                                                                                    |         |  |  |  |  |
|                                                         |                              |                                       |                                                                                                    |         |  |  |  |  |
|                                                         |                              |                                       |                                                                                                    |         |  |  |  |  |
|                                                         |                              |                                       |                                                                                                    |         |  |  |  |  |
|                                                         |                              |                                       |                                                                                                    |         |  |  |  |  |
|                                                         |                              |                                       |                                                                                                    |         |  |  |  |  |
|                                                         |                              |                                       |                                                                                                    |         |  |  |  |  |
|                                                         |                              |                                       |                                                                                                    |         |  |  |  |  |
|                                                         |                              |                                       |                                                                                                    |         |  |  |  |  |
|                                                         |                              |                                       |                                                                                                    |         |  |  |  |  |
|                                                         |                              |                                       |                                                                                                    |         |  |  |  |  |
|                                                         |                              |                                       |                                                                                                    |         |  |  |  |  |
|                                                         |                              |                                       |                                                                                                    |         |  |  |  |  |
|                                                         |                              |                                       |                                                                                                    |         |  |  |  |  |
|                                                         |                              |                                       |                                                                                                    |         |  |  |  |  |
|                                                         |                              |                                       |                                                                                                    |         |  |  |  |  |
|                                                         |                              |                                       |                                                                                                    |         |  |  |  |  |
|                                                         |                              |                                       |                                                                                                    |         |  |  |  |  |
|                                                         |                              |                                       |                                                                                                    |         |  |  |  |  |
|                                                         |                              |                                       |                                                                                                    |         |  |  |  |  |
|                                                         |                              |                                       |                                                                                                    |         |  |  |  |  |
|                                                         |                              |                                       |                                                                                                    |         |  |  |  |  |
|                                                         |                              |                                       |                                                                                                    |         |  |  |  |  |
|                                                         |                              |                                       |                                                                                                    |         |  |  |  |  |
|                                                         |                              |                                       |                                                                                                    |         |  |  |  |  |
|                                                         |                              |                                       |                                                                                                    |         |  |  |  |  |
|                                                         |                              |                                       |                                                                                                    |         |  |  |  |  |
|                                                         |                              |                                       |                                                                                                    |         |  |  |  |  |
|                                                         |                              |                                       |                                                                                                    |         |  |  |  |  |
|                                                         |                              |                                       |                                                                                                    |         |  |  |  |  |
|                                                         |                              |                                       |                                                                                                    |         |  |  |  |  |
|                                                         |                              |                                       |                                                                                                    |         |  |  |  |  |
|                                                         |                              |                                       |                                                                                                    |         |  |  |  |  |
|                                                         |                              |                                       |                                                                                                    |         |  |  |  |  |
|                                                         |                              |                                       |                                                                                                    |         |  |  |  |  |

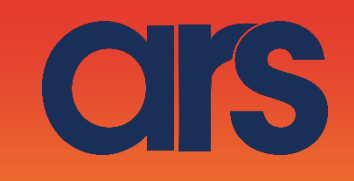

#### STEP 2:

Create a folder in the WorkspaceExplorer and call it Flexibowl. Now right click the folder just created, ImportWorkspaceFile, and upload the FlexibowlPlugin.awp file provided by us.

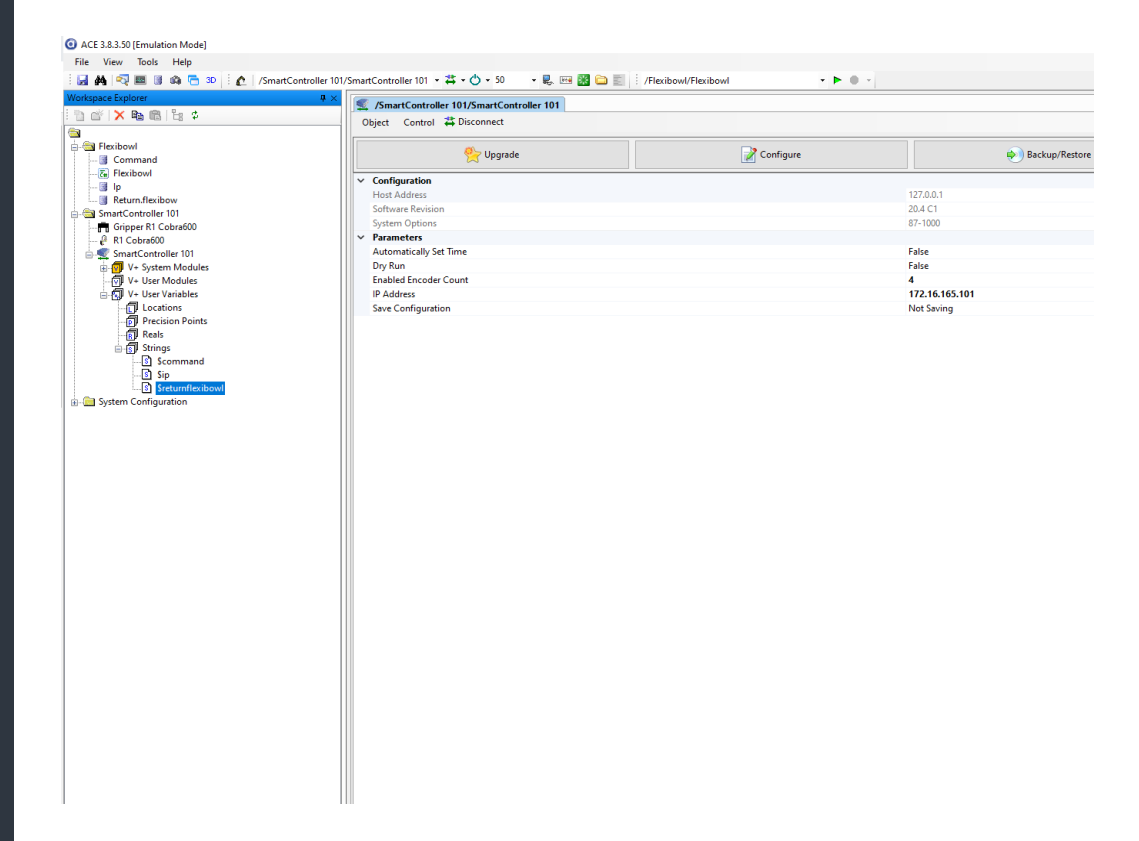

#### STEP 3:

Now the V+ variables need to be indexed with the C# variables.

For example, double click the C# Ip variable. By setting this variable as a *ControllerStringVariable* (black box), it can be associated with our V+ Ip variable (green box). Do this for all three variables.

| ACE 3.8.3.50 [Emulation Mode]                                                                                                    |                                                                                                    |                                                                                                    |       |
|----------------------------------------------------------------------------------------------------|----------------------------------------------------------------------------------------------------|----------------------------------------------------------------------------------------------------|-------|
| File View Tools Help                                                                                                    |                                                                                                    |                                                                                                    |       |
| i 🛃 🛤 🚭 📰 🗿 🖚 🛅 🗴 i 🙇 /SmartController 10                                                                                                    | 1/SmartController 101 • 🛱 • 🔿 • 50 🛛 • 🌷 🖂 📓 😂 📰 🍈 /Flexibowl/Flexibo                                                                                                    | ni · • • • · Internet in the second second sec |       |
| Implementation         Implementation         Implementation           Implementation         Implementation         Implementation           Implementation         Implementation         Imp                                                                                                    | Simu:Controller 101/Simu:Controller 101     ()     ()     ()     ()     ()     ()     ()     ()     ()     ()     ()     ()     ()     ()     ()     ()     ()     ()     ()     ()     ()     ()     ()     ()     ()     ()     ()     ()     ()     ()     ()     ()     ()     ()     ()     ()     ()     ()     ()     ()     ()     ()     ()     ()     ()     ()     ()     ()     ()     ()     ()     ()     ()     ()     ()     ()     ()     ()     ()     ()     ()     ()     ()     ()     ()     ()     ()     ()     ()     ()     ()     ()     ()     ()     ()     ()     ()     ()     ()     ()     ()     ()     ()     ()     ()     ()     ()     ()     ()     ()     ()     ()     ()     ()     ()     ()     ()     ()     ()     ()     ()     ()     ()     ()     ()     ()     ()     ()     ()     ()     ()     ()     ()     ()     ()     ()     ()     ()     ()     ()     ()     ()     ()     ()     ()     ()     ()     ()     ()     ()     ()     ()     ()     ()     ()     ()     ()     ()     ()     ()     ()     ()     ()     ()     ()     ()     ()     ()     ()     ()     ()     ()     ()     ()     ()     ()     ()     ()     ()     ()     ()     ()     ()     ()     ()     ()     ()     ()     ()     ()     ()     ()     ()     ()     ()     ()     ()     ()     ()     ()     ()     ()     ()     ()     ()     ()     ()     ()     ()     ()     ()     ()     ()     ()     ()     ()     ()     ()     ()     ()     ()     ()     ()     ()     ()     ()     ()     ()     ()     ()     ()     ()     ()     ()     ()     ()     ()     ()     ()     ()     ()     ()     ()     ()     ()     ()     ()     ()     ()     ()     ()     ()     ()     ()     ()     ()     ()     ()     ()     ()     ()     ()     ()     ()     ()     ()     ()     ()     ()     ()     ()     ()     ()     ()     ()     ()     ()     ()     ()     ()     ()     ()     ()     ()     ()     ()     ()     ()     ()     ()     ()     ()     ()     ()     ()     ()     ()     ()     ()     ()     ()     ()     ()     ()     ()     () |                                                                                                    | x<br> |
| C Concession Poets<br>C Excession Poets<br>C Excession Poets<br>C Excession Poets<br>C Command<br>C Excession<br>C Excession<br>C Excess | v Configuration<br>Controller<br>Decorption<br>1+ Sting Stundle                                                                                                    | /SmartController 101/SmartController 101                                                                                                    |       |

#### STEP 4:

You need to check that the paths of the C# variables are correct.

To verify this, check the box highlighted in the image to make sure the paths of the three variables are correct.

Ors

To do this, select one of the three C# variables, drag&drop on the code page and check that the path is correct.

In this case you have created a reference to your variable; check the correct path and delete the line created.

Ensure the paths of the three variables in the code are correct.

#### **Example:**

Original IVariableString Command = (IVariableString) ace["/Application Manager0/Variables/Command"]; Edited

IVariableString Command = (IVariableString) ace["/Application Manager4/Variables/Command"];

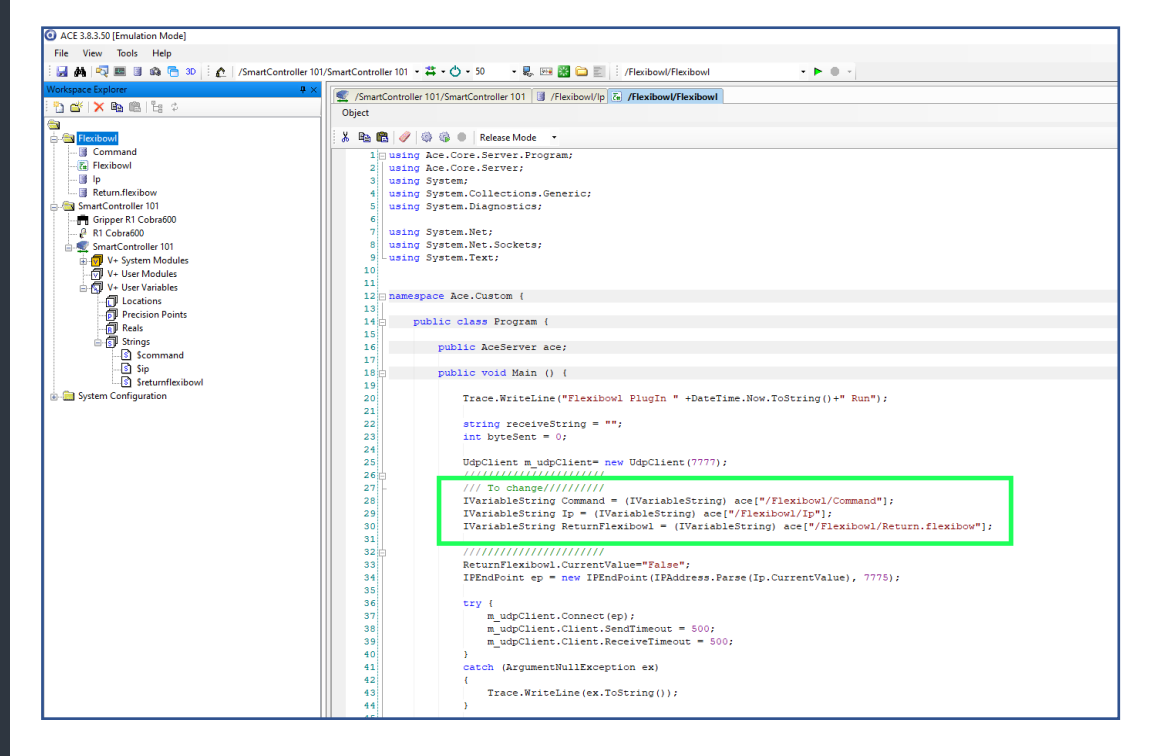

OIS

#### STEP 5:

We will now see how to set the variables and run the script from V+ Let's create a V+ program with the code on the next page. Copy the code and check that the paths of the variables are correct, e.g.:

#### \$object = "/Application Manager0/Variables/Ip"

After setting the Ip and the command, by running the V+ script the flexibowl will carry out the command

#### 

.PROGRAM flexibowlplg()

```
AUTO $object, $variable, $ip, $command , $return.flexibow
 $method, $args[0]
       AUTO REAL status, is.alive
       ; insert the data
       $ip="169.254.1.10"
       $command="QX3"
       ;Execute the c#
       CALL rm.chk.server(is.alive)
       IF (is.alive == FALSE) THEN
          TYPE "Not Communicating"
          PAUSE
              ; Execute a script on the server and wait for 3
       END
seconds for it to complete
       $object = "/Flexibowl/Flexibowl"
       $method = "Execute"
       CALL rm.execute($object, $method, 0, $args[], 5, status)
       IF (status < 0) THEN
```

TYPE "Problem executing script: ", status PAUSE END

;the Answer ;\$returnflexibowl

#### .END

At the moment the Ip, Command and return.flexibow variables in V+ are local (AUTO). To set them from external programs, make these variables Global, therefore not Auto. Running the V+ script will execute the C# script, which will operate the flexibowl